## Editing / Deleting an Event

## Control Panel > My Workspace > Calendars

Editing / Deleting an Event:

- 1. Go to Control Panel > My Workspace > Calendars.
- 2. Locate the calendar containing the event you wish to edit or delete and click on View.

| Calendars        | RSVP Dashboard                                                                               |
|------------------|----------------------------------------------------------------------------------------------|
|                  | Add   Remove   Email Calendar Events                                                         |
| Name             | Description                                                                                  |
| Holiday          | Please view this calendar for up coming events.                                              |
| test             | VII) Edi                                                                                     |
| Construction     | <u>View Edi</u>                                                                              |
|                  | Calendar of building events. (This message is                                                |
| Building Events  | internal to building management so they may better <u>View Edi</u><br>administer calendars.) |
| Default Calendar |                                                                                              |
|                  |                                                                                              |

- 3. Navigate to the desired event on the calendar and right-click on the event.
- 4. Click on **Delete** to permanently remove the event or click on **Open** to edit the event.

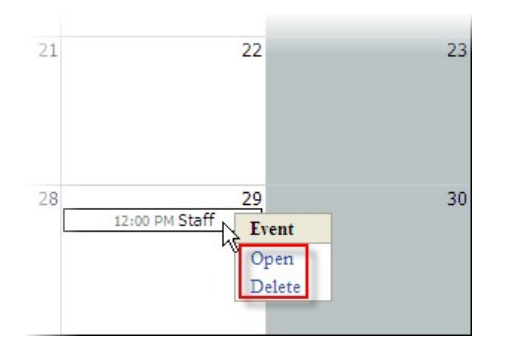

 In the pop-up window, make any necessary changes and click on Save, Save & Send, or Remove if you would like to remove the event from the calendar.

| Save           | Save & Send Remove |
|----------------|--------------------|
| location:      | Grand Hall         |
|                | 05 PM 🛩 : 00 🛩     |
| End Date:      | 4/29/2011          |
|                | 12 PM 💙 : 00 💙     |
| Start Date:    | 4/29/2011 🥩        |
| Recurrence:    | None 💌             |
| RSVP:          |                    |
| All Day Event: |                    |
| Description:   | in celebrating     |
| Title*:        | Staff Appreciation |